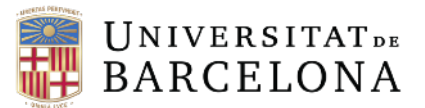

# Búsqueda de información científica en Dialnet plus

Arantza Almenta

## Enlace: https://dialnet.unirioja.es

**Figura1.** Pa<u>ntalla principal Dialnet</u>

|                                                     | 🖳 💽 Fundación Dialnet                                                                                                    |                                                                                                    |
|-----------------------------------------------------|----------------------------------------------------------------------------------------------------|----------------------------------------------------------------------------------------------------|
| Buscar                                              | $(\Omega)$                                                                                                    |                                                                                                    |
|                                                     | Identificarse                                                                                                    |                                                                                                    |
| Buscar                                              | ¿Olvidó su contraseña?                                                                                                    |                                                                                                    |
|                                                     | ¿Es nuevo? <b>Registrese</b><br>Ventajas de registrarse                                                                                                    |                                                                                                    |
| 2.556.335                                           | Dialnet plus                                                                                                    |                                                                                                    |
| Noticias 🔝                                          | Colaboradores                                                                                                    |                                                                                                    |
| 19/01/2023<br>Balance de 2022                       | Instituciones colaboradoras<br>Colaboradores con página institucional                                                                                                    |                                                                                                    |
| 09/11/2022<br>Nuevos ámbitos temáticos en IDR 2021: |                                                                                                    |                                                                                                    |
| Arquitectura y Enfermería<br>(Ver más)              | Revistas   Libros   Artículos   Tesis                                                                                                    |                                                                                                    |
|                                                     |                                                                                                    |                                                                                                    |
|                                                     |                                                                                                    |                                                                                                    |
|                                                     |                                                                                                    |                                                                                                    |
|                                                     | Buscar         Buscar         Buscar         WSUARIOS         2.5566.335         Noticias S         1991/2023         Balance de 2022         9471/2022         Nuevos àmbitos tenálicos en IDR 2021:<br>Arquitectura y Enfermería<br>(Ver más) | Buscar       20Widd su contrasefia?         USUARIOS       2.5566.335         USUARIOS       2.556.335         USUARIOS       2.556.355         USUARIOS       2.556.355         USUARIOS       2.556.355         USUARIOS       2.556.355         USUARIOS       2.556.355         USUARIOS       2.556.355         USUARIOS       2.556.355         USUARIOS       2.556.355         USUARIOS       2.556.355         USUARIOS       2.556.355         USUARIOS       2.556.355         USUARIOS       2.556.355         USUARIOS       2.566.335         USUARIOS       2.566.335         USUARIOS       2.566.335         USUARIOS       2.566.335         USUARIOS       2.566.335         USUARIOS       2.566.335         USUARIOS       2.566.335         USUARIOS       2.566.335         USUARIOS       2.566.335         USUARIOS       2.566.335         USUARIOS       2.566.335         USUARIOS       2.566.335         USUARIOS       2.566.335         USUARIOS       2.566.335         USUARIOS       2.566.3 |

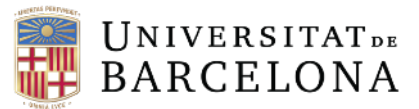

## Paso 1:

Registrarse con el correo de la Universitat de Barcelona.

#### Figura 2.

Localización del registro.

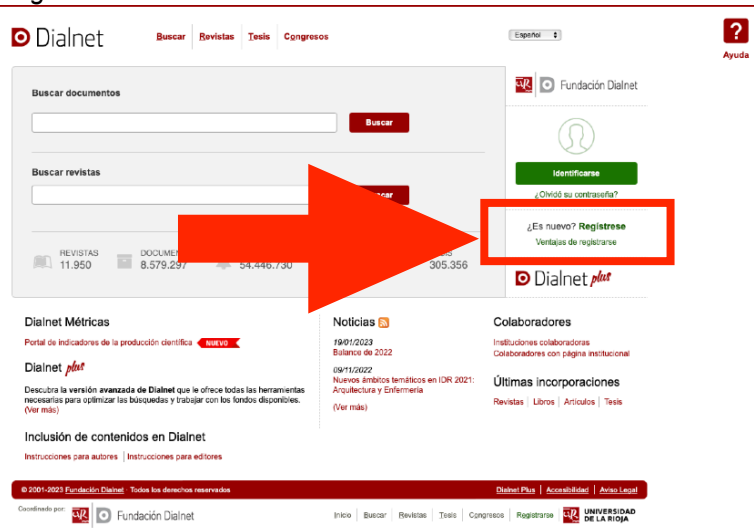

### Paso 2:

Una vez hecho el registro, se vuelve a la página inicial para hacer la identificación y trabajar desde la cuenta de la universidad. De este modo se tiene la oportunidad de realizar una búsqueda con filtros.

#### Figura 3

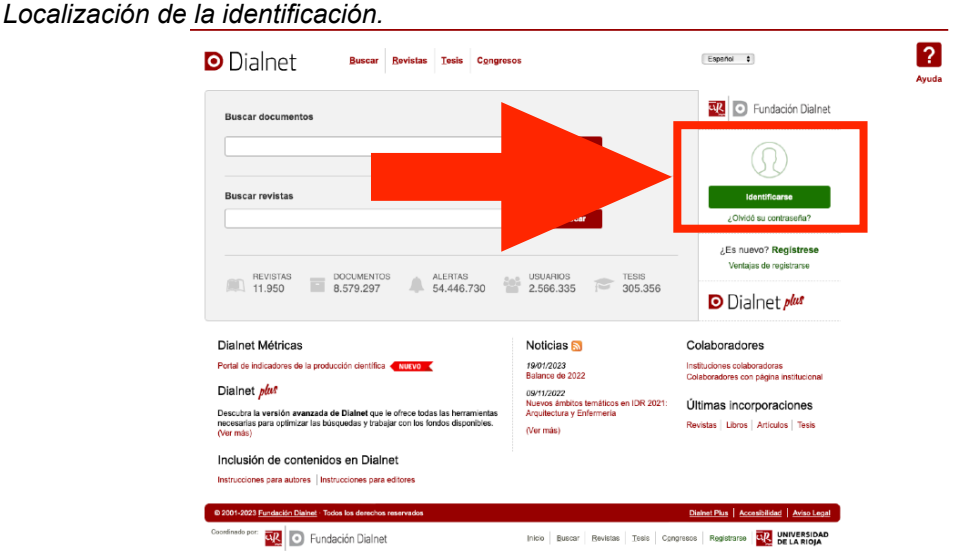

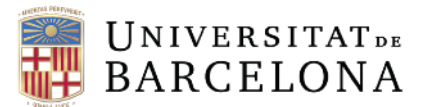

### Paso 3:

La primera pantalla que se encuentra es la pantalla principal de búsqueda de Dialnet plus.

#### Figura 4

Pantalla inicial de búsqueda en Dialnet Plus.

| Buscar documentos                                                                                                    |                                                                                                    |                                                                                                    |  |
|----------------------------------------------------------------------------------------------------|----------------------------------------------------------------------------------------------------|----------------------------------------------------------------------------------------------------|--|
|                                                                                                    | Buscar                                                                                                    | Arantza Almenta<br>Universitat de Barcelona                                                                                                    |  |
| Buscar revistas                                                                                                    |                                                                                                    | <u>P</u> erfil                                                                                                    |  |
|                                                                                                    | Buscar                                                                                                    | <ul> <li>Suscripciones</li> <li>Mis <u>B</u>úsquedas</li> </ul>                                                                                                    |  |
|                                                                                                    |                                                                                                    | Mis Referencias                                                                                                    |  |
|                                                                                                    |                                                                                                    | Selección                                                                                                    |  |
| REVISTAS DOCUMENTOS ALERTAS<br>11.950 8.579.297 A 446.730                                                                                                    | USUARIOS 2.566.335 P 305.356                                                                                                    | 2 Selección<br>2 Selección<br>2 Salir                                                                                                    |  |
| REVISTAS<br>11.950 DOCUMENTOS ALERTAS<br>8.579.297 A ALERTAS<br>54.446.730                                                                                                    | USUARIOS 2.566.335 TESIS 305.356                                                                                                    | Selección     Salir Colaboradores                                                                                                    |  |
| REVISTAS       DOCUMENTOS       ALERTAS         11.950       8.579.297       54.446.730         Dialnet Métricas         Portal de indicadores de la producción científica       NULVO                                                                                                    | USUARIOS<br>2.566.335 TESIS<br>305.356<br>Noticias                                                                                                    | Selección Selección Saler Colaboradores Instituciones colaboradoras Colaboradores                                                                                                    |  |
| REVISTAS       DOCUMENTOS       ALERTAS         11.950       8.579.297       Image: State of the state of the state of t | USUARIOS<br>2.566.335 C TESIS<br>305.356<br>Noticias<br>19/01/2023<br>Balance de 2022<br>Olympic temáticos en UR 2021:                                                                                                    | A most contractor<br>Selección     Salir     Salir      Colaboradores  Instituciones colaboradoras Colaboradores con página institucional                                                                        |  |
| REVISTAS       DOCUMENTOS       ALERTAS         11.950       8.579.297       Image: State of the state of the state of t | USUARIOS<br>2.566.335 C TESIS<br>305.356<br>Noticias S<br>19/01/2023<br>Balance de 2022<br>09/11/2022<br>Nuevos ámbitos temáticos en IDR 2021:<br>Arquitectura y Enfermería                                                                                                    | A mis received     Selección     Salección     Sale     Colaboradores     Instituciones colaboradoras     Colaboradores con página institucional     Últimas incorporaciones     Revistas Libros Laticulas Tasis |  |
| REVISTAS       DOCUMENTOS       ALERTAS         11.950       E       DOCUMENTOS       ALERTAS         Dialnet Métricas       S4.446.730       Dialnet mútor         Portal de indicadores de la producción científica       NULVO       Dialnet mútor         Dialnet mútor       Dialnet mútor       NULVO       Dialnet mútor         Dialnet mútor       Dialnet mútor       NULVO       Dialnet mútor         Dialnet mútor       Dialnet mútor       NULVO       Dialnet mútor         Dialnet mútor       Dialnet mútor       NULVO       Dialnet mútor                                                                                                    | USUARIOS<br>2.566.335 C TESIS<br>305.356<br>Noticias<br>Pagince de<br>Balance de<br>Balance de | A market market     Selección     Saler     Saler  Colaboradores Instituciones colaboradoras Colaboradores con página institucional  Últimas incorporaciones Revistas   Libros   Artículos   Tesis               |  |
| REVISTAS       DOCUMENTOS       ALERTAS         11.950       E       DOCUMENTOS       ALERTAS         Dialnet Métricas       S4.446.730       Dialnet Métricas         Portal de indicadores de la producción científica       NUEVO       Dialnet Métricas         Dialnet Métricas       Descubra las ventajas que ya está disfrutando con Dialnet Plus       Inclusión de contenidos en Dialnet         Instrucciones para autores       Instrucciones para address                                                                                                    | USUARIOS<br>2.566.335 C TESIS<br>305.356<br>Noticias<br>19012023<br>Balance de 2022<br>09/11/2022<br>Nuevos ámbitos temáticos en IDR 2021:<br>Arquitectura y Enfermería<br>(Ver más)                                                                                                    | America Marked     Selección     Salerción     Salir  Colaboradores Instituciones colaboradoras Colaboradores con página institucionat Últimas incorporaciones Revistas   Libros   Artículos   Tesis             |  |

## Paso 4:

Para la búsqueda de información sobre una temática concreta se utilizan palabras clave en el buscador de documentos.

| Fig<br>Bus | u <b>ra 5</b><br>cador de documentos. |                |                  |               |                    |                  |
|------------|---------------------------------------|----------------|------------------|---------------|--------------------|------------------|
| I          | 🖸 Dialnet p <sup>lus</sup>            | <u>B</u> uscar | <u>R</u> evistas | <u>T</u> esis | C <u>o</u> ngresos | A <u>u</u> tores |
|            | Buscar documentos                     |                |                  |               |                    |                  |
|            |                                       |                |                  |               |                    | Buscar           |

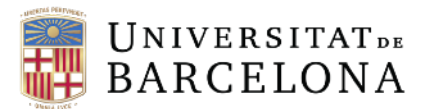

### Paso 5:

Las palabras clave se deben colocar entre comillas ("observación participante") evitando el uso de preposiciones. El buscador utilizará de manera literal el texto escrito entre comillas para rastrear entre todos los documentos del repositorio. En el caso de querer hacer una combinación de conceptos ("observación participante" "educación infantil") se escriben ambos conceptos entre comillas separados por un espacio, sin coma.

#### Figura 6

Ejemplo de buscador de palabras clave, combinación de conceptos.

| ) Dialnet plus                | <u>B</u> uscar | <u>R</u> evistas | <u>T</u> esis | C <u>o</u> ngresos | A <u>u</u> tores |  |
|-------------------------------|----------------|------------------|---------------|--------------------|------------------|--|
| Buscar documentos             |                |                  |               |                    |                  |  |
| "observación participante" "e | ducación inf   | antil"           |               |                    | Buscar           |  |

## Paso 6:

Una vez realizada la búsqueda, se pueden filtrar los documentos en función de diferentes criterios. Se aconseja filtrar los resultados por "artículo de revista" y "textos completos" para poder obtener la información en el momento.

#### Figura 7

| Dialnet                                           | plus                | <u>B</u> uscar    | <u>R</u> evistas  | <u>T</u> esis | C <u>o</u> ngresos | A <u>u</u> tores                           |    |
|---------------------------------------------------|---------------------|-------------------|-------------------|---------------|--------------------|--------------------------------------------|----|
| Buscar docume                                     | ntos                |                   |                   |               |                    |                                            |    |
| "observación participan                           | te" "edu            | ucación infantil  | "                 |               |                    | ✓ Buscar                                   |    |
| ▼ Filtros                                         |                     | 71 documen        | itos encontra     | dos           |                    |                                            |    |
| Tipo de documento                                 |                     | Selecciona        | r todos           |               |                    | Relevancia \$ 20                           | \$ |
| Artículo de revista<br>Tesis<br>Artículo de libro | (47)<br>(15)<br>(9) | La plást<br>Marie | ie er             | nguajes c     | omo herramien      | tas en educación infantil                  |    |
| Textos completos                                  |                     | Nacı.<br>Resumer  |                   |               |                    |                                            | S  |
| No                                                | (62)<br>(9)         | Particip          | ación de las fa   | amilias y     | de la comunida     | d en el centro de educación infantil       |    |
| Materias Dialnet                                  |                     | Tesis do          | ctoral dirigida p | por Quinti    | na Martín-Moren    | o Cerrillo (dir. tes.) 🙉 UNED. Universidad | 1  |
| Psicología y educación                            | (63)                | Naciona           | I de Educación    | a Distano     | cia (2007).        |                                            |    |
| Giencias sociales     Humanidades                 | (7)<br>(7)          | Resumer           | 1                 |               |                    |                                            | ß  |

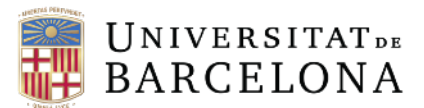

### Paso 7:

Después de filtrar los documentos, se selecciona el artículo deseado clicando sobre el título. Aparecerá una pantalla con la información bibliográfica (necesaria para su citación) y un enlace al que acceder al texto completo. De este modo se habrá obtenido un artículo científico indexado y válido para la realización de un marco teórico.

#### Figura 8

Datos bibliográficos de un artículo científico en Dialnet plus.

Aulas infantiles que trabajan por Proyectos. La interacción social entre iguales como herramienta de aprendizaje

Rodríguez Carrillo, Julia [1]; González Alfaya, Elena [1] 🚓; Mérida Serrano, Rosario [1] 🚓; Olivares García, María Ángeles [1] 🚓

[1] Universidad de Córdoba 🚯

Localización: Revista complutense de educación, ISSN 1130-2496, Vol. 30, Nº 1, 2019, págs. 185-203 Idioma: español DOI: 10.5209/RCED.56076 e\* Títulos paralelos: Early Childhood Education classrooms when implementing Work Projects' Methodology. Social interaction among peers as a learning tool

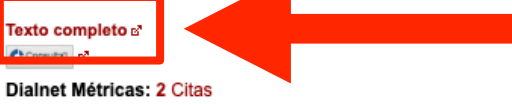